# Data Analysis & Business Intelligence Made Easy with Excel Power Tools Excel Data Analysis Basics = E-DAB Notes for Video:

# E-DAB 10: Excel & Power BI Together

# **Table of Contents**

| 1)  | Different Versions of Power BI (Different Power BI Products) Available from Microsoft :  | 2  |
|-----|------------------------------------------------------------------------------------------|----|
| 2)  | Download Power BI Desktop :                                                              | 2  |
| 3)  | Difference between Power BI Desktop and Power BI Online (powerbi.com) :                  | 3  |
| 4)  | Power BI Online (powerbi.com): Dashboards, Reports, Excel Workbooks and Data Sets        | 3  |
| 5)  | Send Excel Power Pivot Data Model & Power Queries to Power BI Desktop                    | 4  |
| 6)  | Create Power BI Visualizations based on Excel Data Model                                 | 6  |
| 7)  | Sign in to powerbi.com :                                                                 | 6  |
| 8)  | Create Workspace at powerbi.com                                                          | 6  |
| 9)  | Different Sections of a Workspace                                                        | 8  |
| 10) | Publish Power BI Desktop Report (Power BI File ".pbix") to Power BI Online (powerbi.com) | 9  |
| 11) | Share Report with others so that they can view on any device                             |    |
| 12) | Publish Excel file to Workspace (Worksheet Reports and Data Model)                       | 11 |
| 13) | Create Power BI Report based on Excel Data Set at the web site powerbi.com               | 12 |
| 14) | Dashboards at Power BI Online (powerbi.com)                                              |    |
| 15) | MSPTDA is next class!                                                                    |    |

# 1) Different Versions of Power BI (Different Power BI Products) Available from Microsoft :

- 1) Microsoft web site link for Power BI Products: https://powerbi.microsoft.com/en-us/pricing/
- 2) Versions of Power BI (Different Power BI Products):
  - i. Power BI Desktop
    - 1. Price: Free
    - 2. Connect to hundreds of data sources
    - 3. Clean and prepare data using visual tools
    - 4. Analyze and build reports with custom visualizations
    - 5. Publish to the powerbi.com
    - 6. Can share ".pbix" file so others with the "free" Power BI Desktop can view.
    - 7. Create Web Embed Code you can post at Public web site.
  - ii. Power Bl Pro
    - 1. \$9.99, per user, per month
    - 2. Build dashboards that deliver a 360-degree, real-time view of the business
    - 3. Keep data up-to-date automatically, including on-premises sources
    - 4. Collaborate on shared data
    - 5. Audit and govern how data is accessed and used
    - 6. Package content and distribute to users with apps
    - 7. Publish to powerbi.com and have others view on any device.
    - 8. From published report viewers can download Data Model into Excel or as a ".pbix" file. (Implicit Measures will not download into an Excel file).
  - iii. Power BI Premium
    - 1. Price: Negotiated per node, per month
    - 2. Share data with users inside and outside your organization without purchasing a per-user license
    - 3. Allocate, control, and manage your dedicated server capacity
    - 4. Unlock higher limits for Pro users with datasets up to 10 GB and refresh up to 48 times per day
    - 5. Access interactive and paginated reports online or use **Power BI Report Server for on-premises** reporting
    - 6. Deploy in the geographic region of your choice
- 2) Download Power BI Desktop :
  - i. Microsoft Download Page: <u>https://www.microsoft.com/en-us/download/details.aspx?id=45331</u>
    - 1. When you want to update each month, you have to re-download and re-install.
  - ii. Microsoft Windows Store: <u>https://powerbi.microsoft.com/en-us/desktop/</u>
    - 1. This download will automatically update each month.

- 3) Difference between Power BI Desktop and Power BI Online (powerbi.com) :
  - 1. Power BI Desktop

1.Free Download

2.We can import data and create data model.

3. We can import full Data Model and Power Query Queries from an Excel Workbook.

4. We can create reports with visuals on tabs (pages).

5. We can use the file to analyze or email the "pbix" file to someone else who has Power BI Desktop.

- 6. We can publish Report to Power BI Online (powerbi.com).
- 2. Power BI File ".pbix":

1.Report = Power BI file:

- i. Created with Power BI Desktop
- ii. Contains:
  - The Tabs (Pages)
  - The Data Model connected to the Columnar Database.
- 2. Data Model contains:
  - i. Tables that are stored in Columnar Database.
  - ii. Relationships between tables.
  - iii. DAX Formulas.
  - iv. Hierarchies.
- 3.Tab (Page) in Power BI File = A Page with a set of visuals.
- 3. Power BI Online (powerbi.com)
  - 1. Free Version or paid version, like Power BI Pro.
  - 2. We can import Data Sets (Data Models) from:
    - i. A Power BI Desktop "pbix" file
    - ii. An Excel File.
  - 3.We can import Power BI Desktop Files ".pbix" files and all the Tabs with visuals.
  - 4. We can Import an Excel file to view the Excel Worksheet Tabs with Excel Online.
  - 5. We can create Workspaces that can hold: Dashboards, Reports, Excel Workbooks and Data Sets (Data Models).
- 4) Power BI Online (powerbi.com): Dashboards, Reports, Excel Workbooks and Data Sets :
  - 1. We can create Workspaces that can hold: Dashboards, Reports, Excel Workbooks and Data Sets (Data Models).
  - 2. Here is a description of each:
    - 1. Workspace = collection of Dashboards, Reports, Workbooks and Data Sets for a specified set of people (e-mail addresses).
    - Dashboard = a place to pin Pages (Tabs) from a Power BI Report, Excel Worksheets from an Excel Workbook, or individual visuals from either a Power BI Report or an Excel Worksheet.
    - 3. Reports = list of published ".pbix" files.
    - 4. Workbooks = published Excel Workbooks that we can view in Excel Online.
    - 5. Data Set in Power BI Report = a single Data Model.
      - i. Each Power BI Report is connected to One Data Set.
      - ii. Each Excel Workbook is connected to one Data Set.
      - iii. Dashboards can be connected to Tabs from different Reports and Excel Workbooks and thus different Data Sets.

- 5) Send Excel Power Pivot Data Model & Power Queries to Power BI Desktop :
  - 1. Here is a picture of the Data Model in the Excel Workbook named "E-DAB-10-ExcelFileWithDataAndReports.xlsx":

| <ul> <li>□ dDate</li> <li>□ Date</li> <li>□ Year</li> <li>□ Month Number</li> <li>□ Month</li> <li>▲ ?? Date Hierarchy<br/>Year (Year)</li> <li>■ Month (Month)</li> </ul> | • |                 | · | dProducts  i IDProduct  Product  Retail Price  Standard Cost  Supplier  Category |  |
|----------------------------------------------------------------------------------------------------|---|-----------------|---|----------------------------------------------------------------------------------|--|
|                                                                                                    |   | 道 GrossProfit % |   | Sub Category                                                                     |  |

2. Here is a picture of the Queries created with Power Query in the Excel Workbook named "E-DAB-10-ExcelFileWithDataAndReports.xlsx":

| Queries & Connections                               | * | × |
|-----------------------------------------------------|---|---|
| fSales<br>510,298 rows loaded.                      |   |   |
| dSupplier<br>Connection only.                       |   |   |
| dSubCategories<br>Connection only.                  |   |   |
| <ul><li>dProducts</li><li>30 rows loaded.</li></ul> |   |   |
| dCategory<br>Connection only.                       |   |   |

3. To import the Power Pivot Data Model and the Power Query Queries, open the Power BI Desktop file with the name "E-DAB-10-PowerBIDesktop-Start.pbix', go to the File menu, then hover over the Import option, then click on the "Power Pivot, Power Query, Power View" button, as seen here:

| <mark>₄μ</mark>   🔒 🗲 🗢 ∓   Ε<br>File | -DAB-10-Powe | rBIDesktop-Start - Power BI Desktop  |     |
|---------------------------------------|--------------|--------------------------------------|-----|
| * New                                 | Im           | port                                 |     |
|                                       | X            | Power Query, Power Pivot, Power View |     |
| Save                                  | ធា           | Power Bi template                    | Pos |
| Save As                               |              | Custom visual from file              |     |
| Get Data                              | •            | Custom visual from marketplace       |     |
| Import                                | ٠            |                                      |     |
| Export                                | ×            |                                      |     |

4. Select the downloaded file "E-DAB-10-ExcelFileWithDataAndReports.xlsx", then click Open, as seen here:

|                       | Suur nesi oreo | Abio > bowine    |                                   | V U    | Search Do   | wittoadi itesi | DILDA P |
|-----------------------|----------------|------------------|-----------------------------------|--------|-------------|----------------|---------|
| )rganize 👻 New folder |                |                  |                                   |        |             | 855° 🗸         |         |
|                       | ^              | Name             | ^                                 | Date m | nodified    | Туре           |         |
| 🖈 Quick access        |                | E-DAB-10         | -ExcelFileSourceTables.xlsx       | 3/26/1 | 9 12:59 PM  | Microsoft      | Excel W |
| 💪 OneDrive            |                | E-DAB-10         | -ExcelFileWithDataAndReports.xlsx | 3/26/1 | 9 8:22 PM   | Microsoft      | Excel W |
| 💶 This PC             |                |                  |                                   |        |             |                |         |
| <br>3D Objects        |                |                  |                                   |        |             |                |         |
| E Desktop             |                |                  |                                   |        |             |                |         |
| 🔮 Documents           |                |                  |                                   |        |             |                |         |
| 🕹 Downloads           |                |                  |                                   |        |             |                |         |
| h Music               |                |                  |                                   |        |             |                |         |
|                       | ~              | <                |                                   |        |             |                |         |
| File name             | E-DAB-10-E     | xcelFileWithData | AndReports.xlsx                   | ~      | Excel files | (*.xlsx)       |         |

5. Click the "Start" button in the next dialog box, as seen here:

| Import Excel workbook contents                                                                                                    | × |
|----------------------------------------------------------------------------------------------------|---|
| We don't work directly with Excel workbooks, but we know how to extract<br>the useful content so you can work with it in Power BI Desktop. |   |
| A new Power BI file will be made for you. It will contain as much of your<br>content as possible. This could take a few minutes.           |   |
| Learn more                                                                                                    |   |
|                                                                                                    |   |
|                                                                                                    |   |
|                                                                                                    |   |
|                                                                                                    |   |
| Start Cancel                                                                                                    |   |

6. In the next window, click "Close", as seen here:

| Import Excel workbook contents | ×     |
|--------------------------------|-------|
| ✓ Migration completed          |       |
| Queries (6 items)              | ~     |
| ✓ fSales                       |       |
| 🗸 dSupplier                    |       |
| ✓ dSubCategories               |       |
| ✓ dProducts                    |       |
| ✓ dCategory                    |       |
| ✓ dDate                        |       |
| Data model tables (3 items)    | ~     |
|                                | Close |
|                                |       |

7. Note: Excel Files with the extension ".xlsm" can not be imported into a Power BI Desktop File.

### 6) Create Power BI Visualizations based on Excel Data Model :

1. From the skills we learned last video, create a Power BI Desktop Page, as seen here:

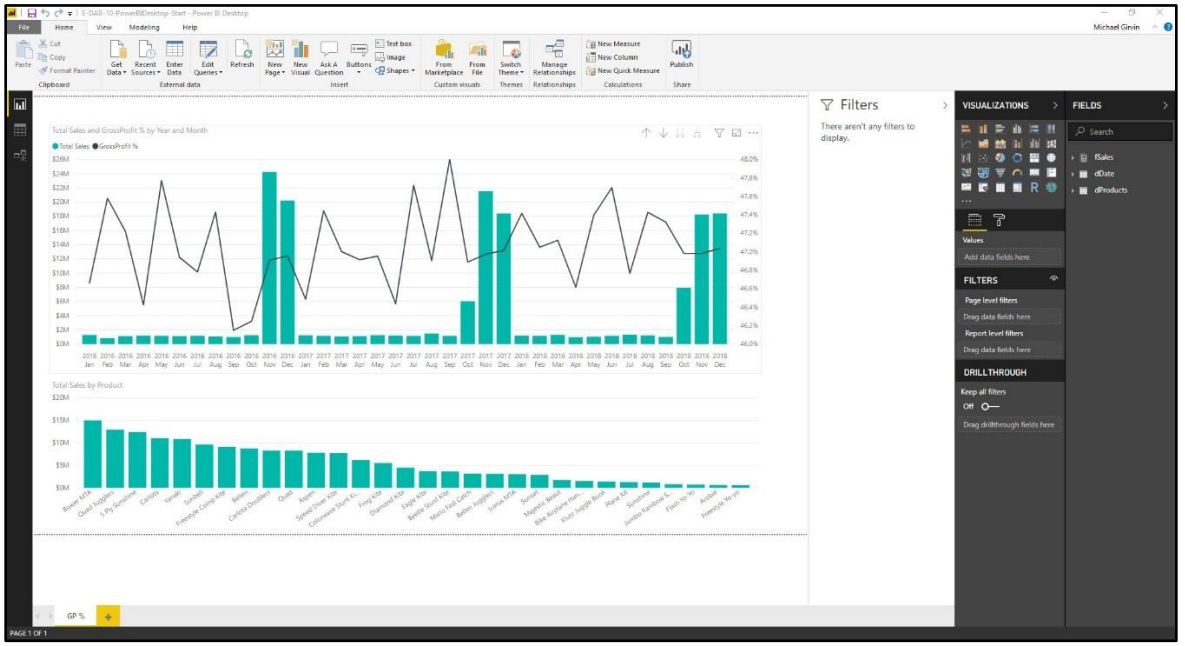

- 7) Sign in to powerbi.com :
  - 1. If you are a Highline College Matriculating Student, you can use your Highline User Name and Password to log in.
  - 2. If you are a YouTuber watching and learn about powerbi.com, you will need to sign up for a 60-day free trial to use Power BI at powerbi.com (as seen in video at 5:20 minute mark).
- 8) Create Workspace at powerbi.com :
  - Workspace = collection of Dashboards, Reports, Workbooks and Data Sets for a specified set of people (e-mail addresses).
  - 2. To create Workspace:
    - 1. On the left click "Workspaces".
    - 2. Then click on Create App Workspace, as seen here

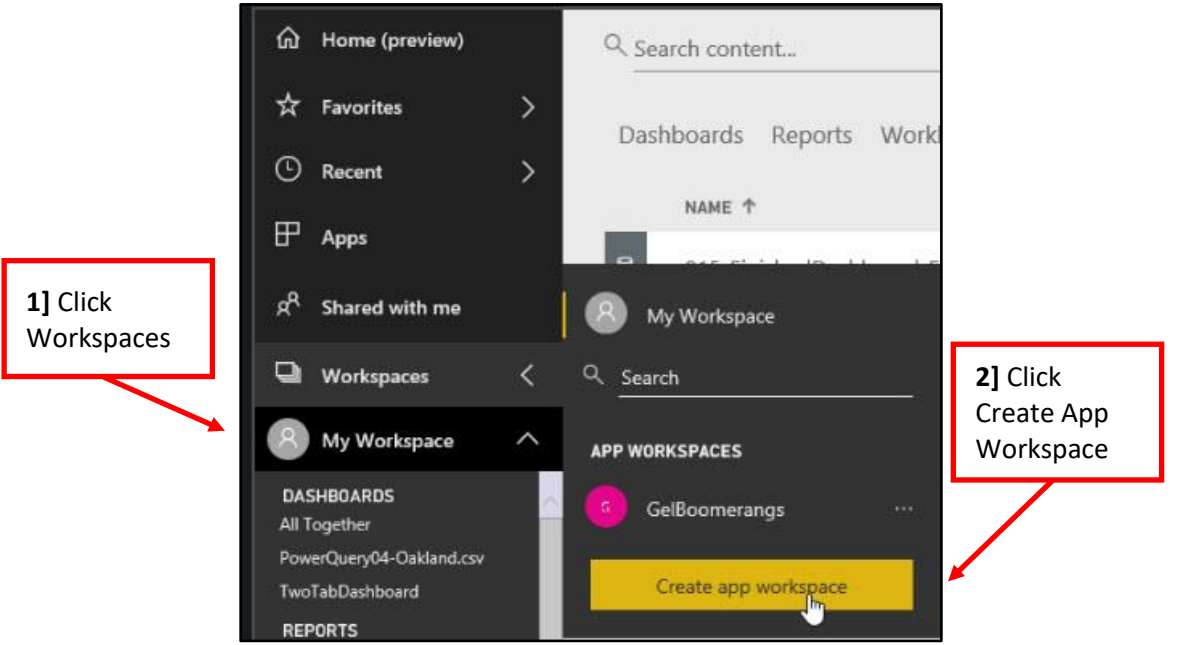

- 3. Name the Workspace.
- 4. Create Privacy Settings.
- 5. Edit Privileges?
- 6. Add e-mails for people who can join workspace.
- 7. Click Save.

|                               | Edit workspace                        |        |                 |                                  |
|-------------------------------|---------------------------------------|--------|-----------------|----------------------------------|
| <b>3]</b> Name<br>Workspaces  | Name                                  |        |                 |                                  |
|                               | мяртда                                |        |                 |                                  |
| <b>4]</b> Privacy             | Prīvacy                               |        |                 |                                  |
| Settings                      | Public - Anyone can see what's inside |        |                 |                                  |
|                               | Members can edit Power BI content     |        | <b>6]</b><br>pe | Add e-mails for<br>cople who can |
| <b>5]</b> Edit<br>Privileges? | Workspace members                     |        | jo              | in workspace                     |
|                               | Enter email addresses 🖌               |        |                 |                                  |
|                               | Add                                   |        |                 |                                  |
|                               | excelisfun_gmail.com#ext#@highline    | Member |                 |                                  |
|                               | mgirvin@highline.edu                  | Admin  |                 |                                  |
|                               | Advanced ∨                            |        |                 | <b>7]</b> Save                   |
|                               | Delete workspace                      | Save   | Cancel          |                                  |

- 9) Different Sections of a Workspace :
  - 1. After selecting a Workspace, on the left of Power BI Online (powerbi.com), you can see the four sections: Dashboards (pinned tabs and visuals), Reports Power BI Reports), Workbook (Excel Workbooks), Data Sets (Data Models from Excel and Power BI Desktop), as seen here:

| GelBoomerangs                                     | ^ |
|---------------------------------------------------|---|
| DASHBOARDS<br>F-Dab-10                            |   |
| REPORTS<br>E-DAB-10-PowerBlDesktop-Start          |   |
| ExcelDataSetReport                                |   |
| WORKBOOKS<br>E-DAB-10-ExcelFileWithDataAndReports |   |
| DATASETS<br>E-DAB-10-PowerBIDesktop-Start         |   |

2. After click on a Workspace on the left side of Power BI Online (powerbi.com), in the middle of Power BI Online (powerbi.com), you can see the four sections, as seen below:

|      | 📰 Power Bl 👩 GelBoomeran                          | ngs                                                       |           |
|------|---------------------------------------------------|-----------------------------------------------------------|-----------|
| 1000 |                                                   |                                                           |           |
| 1000 | வ் Home (preview)                                 | Q Search content                                          |           |
|      | ☆ Favorites >                                     | Dashboards Reports Workbooks Datasets Bataflows (preview) |           |
| 1000 | © Recent >                                        |                                                           | CTIONS    |
|      | 田 Apps                                            |                                                           | u ∧ □ ~ … |
|      | ی <sup>م</sup> Shared with me                     |                                                           | nt O 21 v |
| 1000 | 🖵 Workspaces >                                    | E-DAB-10-PowerBIDesktop-Start                             | 雌 ♡ ♫ 喘 … |
|      | 6 GelBoomerangs                                   |                                                           |           |
|      | DASHBOARDS<br>E-Dab-10                            | Dashboards (pinned tabs and visuals)                      |           |
|      | REPORTS<br>E-DAB-10-PowerBIDesktop-Start          | Reports Power BI Reports)                                 |           |
|      | ExcelDataSetReport                                | Workbook (Excel Workbooks)                                |           |
|      | WORKBOOKS<br>E-DAB-10-ExcelFileWithDataAndReports | Data Sets (Data Models from Excel and Power BI            | Desktop)  |
|      | DATASETS<br>E-DAB-10-PowerBiDesktop-Start         |                                                           |           |
|      | DATAFLOWS<br>You have no dataflows                |                                                           |           |
| F    |                                                   |                                                           |           |

# 10) Publish Power BI Desktop Report (Power BI File ".pbix") to Power BI Online (powerbi.com) :

1. In the Power BI Desktop file (".pbix" file), use the , as seen here:

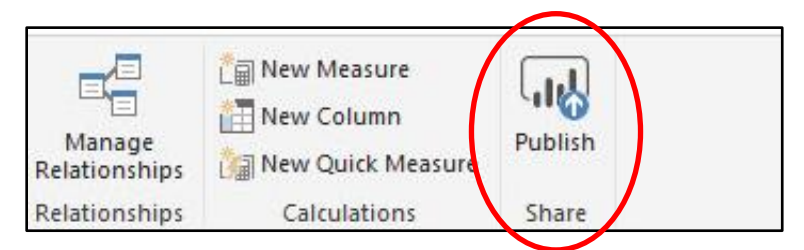

2. In the next dialog box, select the Workspace that you want to publish the Report to and then click "Select", as seen here:

| dy workspace   |  |  |
|----------------|--|--|
| -DabTest       |  |  |
| Gel Boomerangs |  |  |
| MSPTDA         |  |  |
|                |  |  |

(

3. In the next dialog box you can click the link to jump to Power BI Online (powerbi.com), as seen here:

| 🗸 Su  | ccess!                                                                                                    |
|-------|----------------------------------------------------------------------------------------------------|
| Open  | 'E-DAB-10-PowerBIDesktop-Finished.pbix' in Power BI                                                                                        |
| Get Q | uick Insights                                                                                                    |
| -     | Did you know?                                                                                                    |
|       | You can create a portrait view of your report tailored for mobile phones<br>on the <b>View</b> tab select <b>Phone Layout</b> . Learn more |

## 11) Share Report with others so that they can view on any device :

1. With your Power BI Report showing at Power BI Online (powerbi.com), in the upper right corner, click the Share button, as seen here:

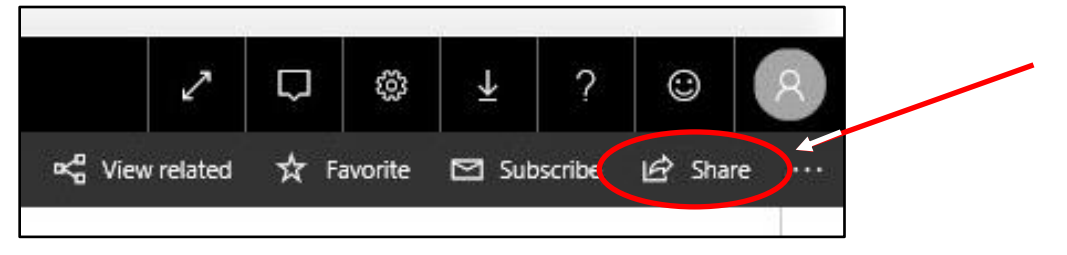

2. Below is the Share Window:

|                | Share report<br>E-DAB-10-POWERBIDESKTOP-START<br>Share Access<br>Only users with Power BI Pro will have access to this report. Recipients will have<br>the same access as you unless row-level security on the dataset further restricts<br>them. Learn more<br>Grant access to | 1        | .] E-mails for people you<br>vant to share Report. |
|----------------|----------------------------------------------------------------------------------------------------|----------|----------------------------------------------------|
|                | Enter email addresses Include an optional message                                                                                                    | -[       | 2] E-mail message.                                 |
| 3] Send E-mail | <ul> <li>Allow recipients to share your report</li> <li>Send email notification to recipients</li> <li>Share report with current filters and slicers</li> </ul>                                                                                                    |          |                                                    |
| E              | You can also e-mail Report Link so they can view.                                                                                                    |          |                                                    |
|                | Report Link ① https://app.powerbi.com/groups/ec2eb422-b524-4572-891b-59897f78d9b2/repo                                                                                                    | \<br> -[ | <b>4]</b> Share button                             |

# 12) Publish Excel file to Workspace (Worksheet Reports and Data Model) :

- 1. In Excel go to File Menu.
- 2. Then click on Publish.
- 3. Select Workspace.

1] File Menu

- 4. In the Publish to Power BI window select one of these options:
  - 1. Upload your workbook to Power BI
    - i. You can't edit your workbook when open in Power BI.
    - ii. When you upload, the Data Model is uploaded.
    - iii. Your workbook will appear in Reports.
    - iv. Choose this option if want to see your worksheets, PivotTables and Charts at Power BI Online (powerbi.com) web site using Excel Online.
  - 2. Export workbook data to Power BI
    - i. The Excel Power Pivot Data Model is exported into a new dataset in Power BI.
    - ii. If you have any Power View sheets, those will be re-created in Power BI as reports.
    - iii. You can then build a new Power BI Report in the Power BI Online Edit mode.

| -       |                     |                                                                                                    |
|---------|---------------------|----------------------------------------------------------------------------------------------------|
|         |                     | 017-DashBoardAndPublishExcel.xlsx - Excel                                                                                        |
| ©       | Publish             | <b>21</b> Select Workspace                                                                                                    |
| 斺 Home  |                     | 5] Select Workspace                                                                                                    |
| 🕒 New   | Publish to Power Bl | Publish to Power BI<br>Use Power BI to create and share rich visual reports and dashboards from your workbook. <u>Learn more</u> |
| 🗁 Open  |                     | You're signed in to Power Bl as MGirvin@highline.edu. <u>Use another account</u>                                                 |
| Info    |                     | Select where you'd like to publish to in Power Bl: Gel Boomerangs                                                                |
| Save    |                     |                                                                                                    |
| Save As |                     | Upload your workbook to Power Bl Interact with your Excel workbook just as you would in Excel Online.                            |
| Print   | 2] Publish          | Upload Pin selections from your workbook to Power Bl dashboards. 4] 2 ways                                                       |
| Share   |                     | Snare your workbook was already uploaded to Power BI. You can upload it again to replace to Publish:     to Publish:             |
| Export  |                     | the workbook in Power Bl.                                                                                                    |
| Publish |                     | Export workbook data to Power BI  Export table data and data model into a Power BI dataset.                                      |
| Close   |                     | Export Create Power BI reports and dashboards from your dataset.                                                                 |
|         |                     |                                                                                                    |

## 13) Create Power BI Report based on Excel Data Set at the web site powerbi.com :

- 1. At powerbi.com (Power BI Online), we can use the same tools we had in Power BI Desktop to create Reports.
- 2. In Data Set View, click the "Create Report" button, as seen here:

| Dash | boards                               | Reports | Workbooks              | Datasets | Dataflows (preview) |    |        |     |  |  |
|------|--------------------------------------|---------|------------------------|----------|---------------------|----|--------|-----|--|--|
|      | NAME 个                               |         |                        |          |                     | 4  | CTIONS |     |  |  |
|      | E-DAB-10-ExcelFileWithDataAndReports |         | "Create Report" button |          | ut ()               | 0  | s<₀    |     |  |  |
| 8    | E-DAB-10-PowerBIDesktop-Start        |         |                        | ]        | at O                | 51 | K₀     | *** |  |  |

#### 14) Dashboards at Power BI Online (powerbi.com) :

- 1. We use the word "Dashboard" all the time to refer to collections of visualizations that we create on an Excel Worksheet or on a Power BI Report Tab (Page). But in Power BI Online (powerbi.com) it has a slightly different meaning.
- 2. At Power BI Online (powerbi.com), a Dashboard is a collection of Excel Worksheets, Power BI Report Tabs (Page), or individual visualizations that we pin to a Dashboard.
- 3. To pin an item from a Power BI Report to a Dashboard, use the "Pin Live Page" Button:

|          | Power Bl 👩     | GelBoomerangs | > ExcelDa | taSetReport |                |              |                 |
|----------|----------------|---------------|-----------|-------------|----------------|--------------|-----------------|
| $\equiv$ |                | File          | ✓ View ✓  | Edit report | 🗒 Explore 🗸    | 🖒 Refrech    | 🖈 Pin Live Page |
| ය        | Home (preview) |               |           |             |                |              |                 |
| ☆        | Favorites      | >             |           | Total       | Sales and Tota | al COGS by F | Product         |

4. To pin an item from an Excel Workbook to a Dashboard, use the "Pin" Button:

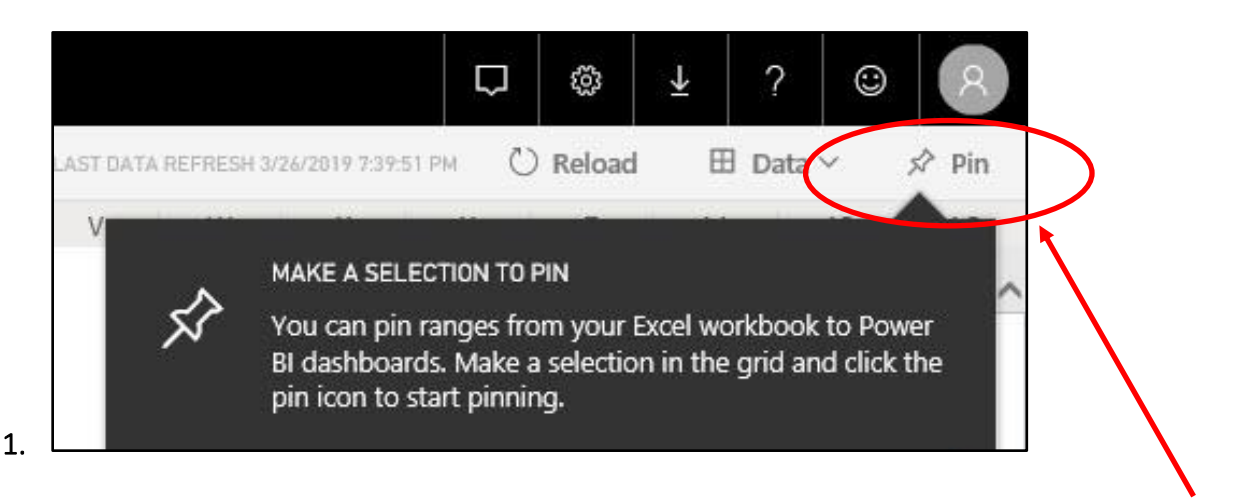

#### 15) MSPTDA is next class! :

- 1. After you complete the E-DAB Class (Basic Excel Data Analysis and Power BI), you can move on to the MSPTDA Class (Advanced Excel Data Analysis and Power BI).
- 2. Here is the class link:

#### https://www.youtube.com/playlist?list=PLrRPvpgDmw0ks5W7U5NmDCU2ydSnNZA\_1

3. Here is a screen shot of the 19 videos that hav been posted so far for the MSPTDA Class:

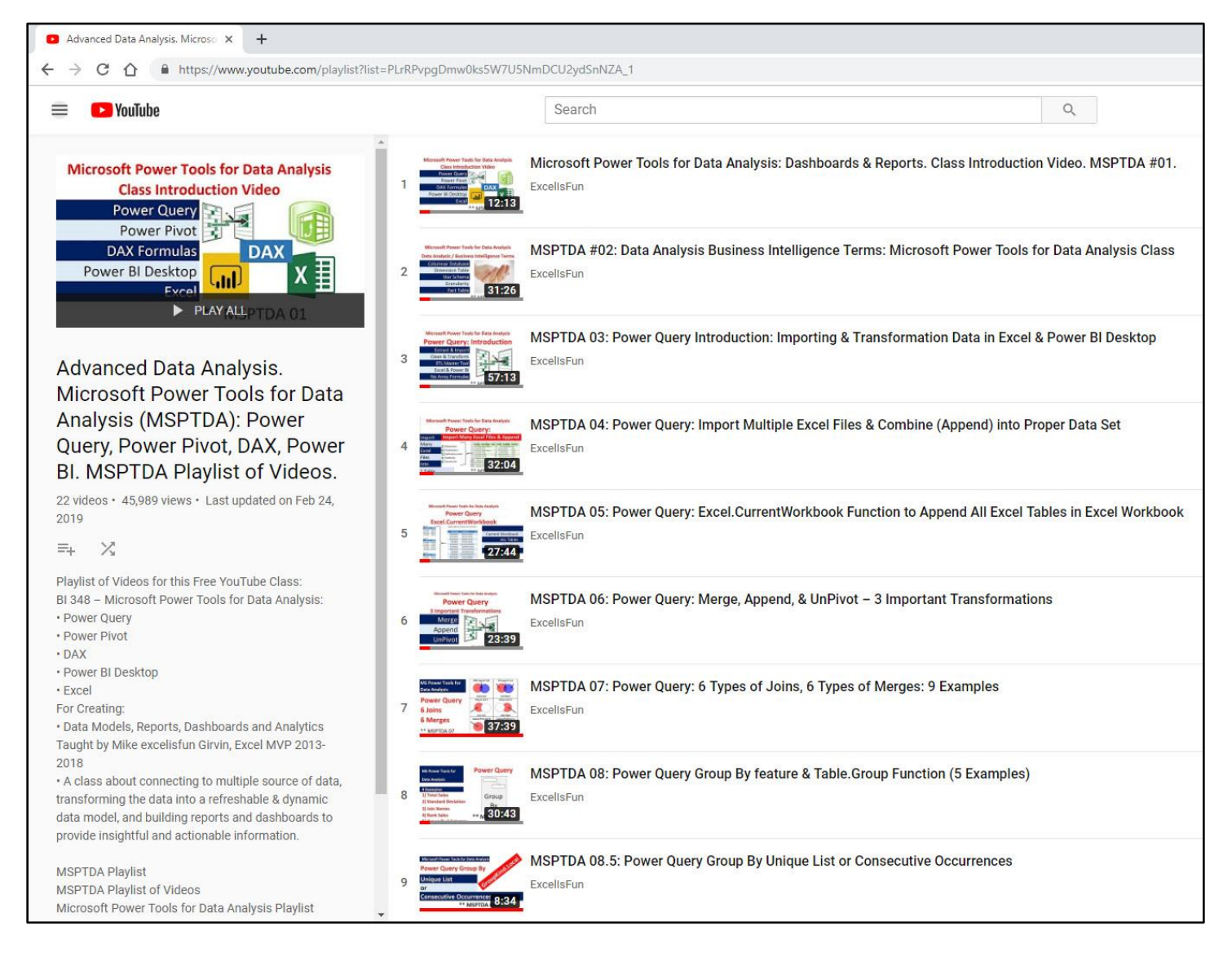

# Continues on next page:

| 10 MSPTDA 09 Power Query Complete M Code Introduction: Value<br>ExcellsFun                                                                                                    | s, let, Lookup, Functions, Parameters, More                                                                 |
|----------------------------------------------------------------------------------------------------|----------------------------------------------------------------------------------------------------|
| 11 Store and Store and Sto                                                                                                    | Data Combination Solved (MSPTDA 9.5)                                                                        |
| 12 MSPTDA 10: Power BI M Code for Moving Annual Total (MAT): C<br>MSPTDA 10: Power BI M Code for Moving Annual Total (MAT): C<br>MSPTDA 10: Power BI M Code for Moving Annual Total (MAT): C<br>MSPTDA 10: Power BI M Code for Moving Annual Total (MAT): C<br>MSPTDA 10: Power BI M Code for Moving Annual Total (MAT): C                                                                                                    | ustom Function Power Query Custom Column                                                                    |
| 13 Desktop<br>Power Blocktop<br>Power Blocktop<br>Tower Blocktop                                                                                                    | n Excel or Power BI Desktop                                                                                 |
| 14 MSPTDA 11.5 Which Power Query Steps Are Used in SQL Query<br>Totel<br>Four P Deckipp Are Used in SQL Query<br>MSPTDA 11.5 Which Power Query Steps Are Used in SQL Query<br>ExcellsFun                                                                                                    | Folding? "View Native Query" feature!                                                                       |
| 15 MSPTDA 12: Using Locale in Power Query Power BI: Import & Ap                                                                                                    | opend Text Files from Different Countries                                                                   |
| MSPTDA 13: Power Pivot Introduction #1: Relationships rather to<br>ExcellsFun ExcellsFun                                                                                                    | han VLOOKUP for PivotTable Report                                                                           |
| 17<br>The first first fir                                                                                                    | se Importing Millions of Rows Data into Excel                                                               |
| 18       Image: Straight of the straight of the straig                                                                                                    | ot, DAX Formulas and DAX Functions                                                                          |
| Power BI Desktop<br>19 The first first                                                                                                    |                                                                                                    |
| 1:19:35                                                                                                    | Power Query, DAX, Dashboards, Publishing                                                                    |
| 20 Power BI Online ExcellsFun ExcellsFun                                                                                                    | Power Query, DAX, Dashboards, Publishing<br>rkbooks, Data Sets.                                             |
| 20       DAX therators<br>DAX Table Functions<br>DAX Table Functions<br>DAX Table Functions<br>DAX Table Functions<br>DAX therators<br>DAX therators | Power Query, DAX, Dashboards, Publishing<br>rkbooks, Data Sets.<br>r, Materializing Tables Excel & Power BI |